## 別売品と組み合わせて使う

料金履歴を見る

## 車載用カメラ(リヤビューカメラ) に切り換える

## 準備

- カメラスケール表示を設定してください。 (P.28)
- カメラ割込みを「する」に設定してください。 (P.28)

## 車のシフトレバーを 「R(リバース)」に入れる

●リヤビューカメラの映像が表示されます。

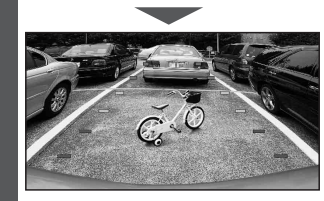

## お願い

 カメラの映像は、視野・距離感が目視時と は異なります。車両を移動させる際には、 必ず目視でも確認してください。

## お知らせ

- 車のシフトレバーを「R」に入れないと、カメラの映像は表示されません。
- ・画面OFF設定(P.169)が「パワーOFF」時でも、自動的に電源が入り、映像が表示されます。
- カメラ映像が見にくいときは、カメラの画 質を調整してください。(P.28)

## ビデオカメラと組み合わせる

オーディオ選択タッチキー (P.32)から VTR を選ぶ

●ビデオカメラなどの映像が表示されます。

## 2台目のモニターと組み合わせる

2台目のモニターに、本機のオーディオ の映像が表示できます。(デジタルTV、 DVD、SDビデオ、VTRのみ)

## 準備

●2台目のモニターを、本機が接続されている入力モード(「ビデオ入力」など)に切り換えてください。

## デジタルTV、DVD、SDビデオ、 VTRに切り換える

- ●2台目のモニターに、選んだオーディオ が表示されます。
- ●デジタルTV、DVD、SDビデオ、VTR の画面を表示中に現在地を押すと、 2台目のモニターにオーディオを 出力したまま、現在地画面に切り換え ることができます。

## [本機]

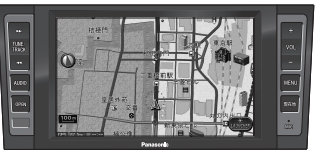

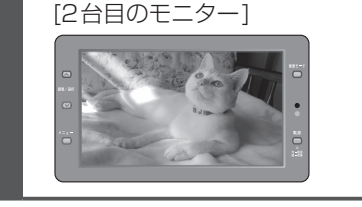

# ETC車載器と接続して使う DSRC車載器接続時(P.160)も同様の操作を行えます。

ETC車載器からの情報に連動して、本機から料金案内などを行います。 また、料金所で支払った料金のリストを見ることができます。

- ●ETC車載器を本機に接続するには、別売の ETC車載器接続コードが必要です。詳しく はお買い上げの販売店にご相談ください。
- ETC車載器とDSRC車載器は同時に接続しないでください。
- ETC 車載器接続時は、カードを入れると 地図画面に **ETC** と表示されます。
- ●ETC拡大図表示を「する」に設定してく ださい。(P.163)

## ETC車載器を本機に接続すると、ETC車載 器側の機能が一部制限されます。

 ●ETC車載器の一部のボタンは操作できま せん。

#### ● ETC 車載器からの音声案内は行いません。 ナビゲーションから音声または画面表示 で案内されます。ただし、下記のようなと

- きは、ETC車載器から音声案内されます。 ・ETCカードを入れたままエンジンを かけた(ACCをONにした)とき
- ・ETCカードを入れたままエンジンを 切った(ACCをOFFにした)とき

## ETC拡大図が表示されないETC料金所 について

●新しく設置されたETC料金所などでは、ETC 拡大図が表示されない場合があります。 そのときは、音声案内のみ行います。

## お知らせ

- ETCゲートを通過してすぐに右左折する ルートを通る場合などは、料金の音声案内を中 断し、ルート音声案内を行う場合があります。
- 万一、利用できない場合は、「ETCゲート を通過できません。」と音声案内されます。 料金所に進入している場合、停車して料金 所の係員の指示に従ってください。
- ●表示金額は、割引などにより実際に請求され る金額とは異なる場合があります。
- ETC車載器(CY-ET909KDZなど)やDSRC 車載器(CY-DSR110D)を接続すると、ETC カードの有効期限が近いまたは有効期限切れ の場合、音声と画面表示でお知らせします。 例:「カードの有効期限が近づいています」
  - 「カードの有効期限をお確かめください」

#### 情報メニュー(P.32)から ETC料金表示を選ぶ ●ETC履歴情報画面が表示されます。 (履歴100件まで) ETC履歴情報 最新 い-^ 1000円 詳細 1500円 詳細 11000円 詳細 20XX年 X月 X日 400円 詳細 ✓ 20XX年 X月 X日 700円 詳細 ● 最新:日付の新しい順に5件表示 詳細:料金履歴の詳細を表示 ●▲ ▼:ページの切換

- ●100件を超えると古い順に消去されます。
- ●件数が多いと、表示に時間がかかります。

## お願い

●料金所付近では、料金履歴を確認しないでく ださい。 ETC料金表示 を選んでETC履歴 情報画面(上記)が表示されるまでは、ETC 車載器は路側アンテナと通信できません。 料金所で開閉バーが開かず、事故の原因とな ります。

使う

別売品と組み合わせて

## 別売品と組み合わせて使う

## DSRC車載器と接続して使う

DSRCは、ETCとして有料道路で料金の自動支払いと通行ができるほかに、VICSの情報 提供サービスを受けたり、情報接続サービスを利用することができます。 本機と接続すると連動して、下記の機能を使用できます。

- ●DSRC車載器を本機に接続するには、別売のDSRC車載器・カーナビゲーション接続 コード(CA-DC10D)が必要です。
- ●ETC車載器とDSRC車載器は同時に接続しないでください。

#### 道路上での情報提供サービス

### ETC機能

DSRC路側機(道路に設置される路側無線 装置)より5.8 GHz VICS情報を受信する と、情報の内容を画像や簡易図形などでわ かりやすく表示したり、音声で通知したり します。(P.86)

## DSRCアップリンク

アップリンクとは、DSRC車載器に関する 情報やナビゲーションで収集した情報(走 行位置情報など)をDSRC路側機へ送信す ることをいいます。

送信された情報は、道路交通情報の提供な どに活用されます。

- ●走行開始/終了地点など、個人情報に 関わる情報は収集されません。
- ●DSRCアップリンクする/しないの設定 →P.166
- ●アップリンクについては、DSRC車載器の 説明書もご覧ください。

●ETCカードまたはETC一体型クレジット カードをご使用ください。それ以外のカード を入れると、「カードが読めません」と音声 案内されます。

ETC車載器を本機に接続したときと同様

の操作を行えます。(P.159)

#### お知らせ

● 将来サービスが予定されている決済サービス (有料駐車場やドライブスルーなどの料金を ICクレジットカードで決済するシステム)に ついては、本機のバージョンアップによる対 応を検討しています。

接続する各機器の説明書もよくお読みください。

#### SA・PAなどでの情報接続サービス

SA·PAや道の駅などに設置されたDSRC路 側機より、付近の観光情報や施設の情報など を取得することができます。

- ●サービスの利用できる場所は地図(P.47) やハイウェイマップ(P.43)の選択施設 詳細情報に表示されます。
- ●電波受信状態により、接続しにくい場合が あります。

#### 進備

●ITSスポットの路面標示のある駐車スペー スに、車を駐車させてください。 LINK × = 1 – (P.33) *b* 6 DSRC 情報接続 を選ぶ

## DSRCのブラウザ画面

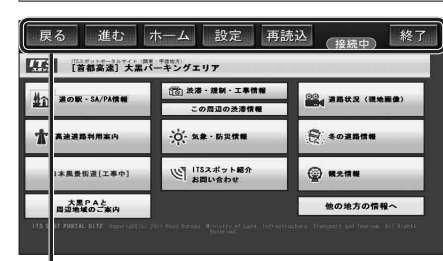

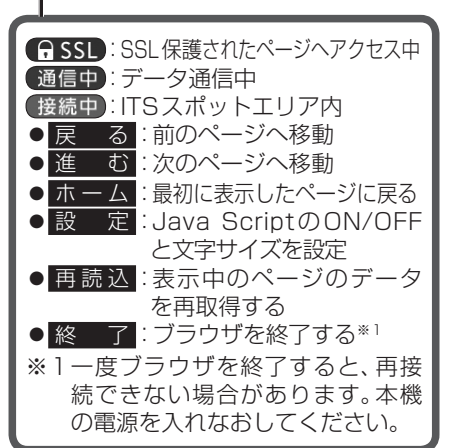

#### お知らせ

- ●パソコンによる閲覧を前提としたページは 正しく表示できない場合があります。
- ブラウザのメモリの制限を超えるページは 正しく表示できない場合があります。

## ダウンロードキーの出力

当社サイトからのナビゲーションのバー ジョンアップデータなどを、ダウンロード する際に必要になる場合があります。

## 進備

● SDメモリーカードを本機に入れてください。 (P.31)

## 1 データメニュー(P.33)から SD読込/保存を選ぶ

●SDメモリーカード読込み/保存画面 が表示されます。

2 SDメモリーカードへ保存する を選ぶ

## ダウンロードキー出力 を選ぶ

3 ●保存されるファイル名: update info \*\*\*\*\*.dat (「\*\*\*\*\*|部は、機種によって 異なります。)